## Life! program – Eligibility Risk Criteria a

| Recipe Name        | Identify patients eligible for the Life! program that meet risk criteria a                                                                                                    |
|--------------------|----------------------------------------------------------------------------------------------------|
| Rationale          | <ul> <li>The following inclusion criteria will determine eligibility for the the <i>Life!</i> program:</li> <li>Age 18 years and above</li> <li>BMI 25 kg/m2 or above (if patient is of Asian background a BMI 23 kg/m2 or above)</li> <li>AUSDRISK Score 12 or above</li> </ul> The exclusion criteria include patients with: <ul> <li>Diabetes</li> <li>Active Cancer</li> <li>Cardiovascular Disease (CVD) diagnosis in the last 3 months</li> </ul> |
| Target Population  | Patients at high risk who can be recommended for/are eligible for the Life! program                                                                                                    |
| CAT Starting Point | <ol> <li>1. CAT Open – CAT4 view (all reports) loaded.</li> <li>2. Population extract loaded and extract pane "hidden".</li> <li>3. Optional Only: Filter Pane Open and under the 'General' tab, "Active Patients (3x &lt; 2 years)" selected.</li> </ol>                                                                                                    |

1. In the Filters Pane, under 'General' tab, enter age '18' in the Start Age box under 'Age'.

| ∧ Filter                           |                                         |                                  |                                    |                       |                              |
|------------------------------------|-----------------------------------------|----------------------------------|------------------------------------|-----------------------|------------------------------|
| General Ethnicity Condition        | s Medications Date Range (Results)      | Date Range (Visits) Patient Name | Patient Status Providers Risk Fact | ors MBS Attendance    | Custom Filters Saved Filters |
| Gender                             | DVA                                     | Age                              | 🔿 Last 🔿 First                     | Activity              |                              |
| Male                               | DVA < Any Color >                       | Start Age 18                     | Any O Non                          | O Any                 |                              |
| Female                             | non DVA                                 | End Age                          | ○ < 6 ○ < 15                       | Active (3x in 2 yrs)  |                              |
| Other                              | Health Cover                            | Yrs O Mths                       | ○ < 24 ○ < 30                      | O Not Active          |                              |
| Not Stated                         | Medicare No. No                         |                                  | O Date Range                       | Visits in last 6 mths | Has Not Visited in last      |
| Risk Stratification Score(%)       |                                         | No Age                           | 01/ 11/ 2021 v to 01/ 11/ 2021     | ≥ 0 ∨                 | 0 V mths                     |
| From:                              | 0.00 🚔 %                                |                                  |                                    |                       |                              |
| То:                                | 0.00 🚔 %                                |                                  |                                    |                       |                              |
| Best Practice, Live Database; Extr | act Date: 01/11/2021 3:04 AM; Filtering | By: Age 18+, Active Patient      |                                    |                       |                              |

2. In the Reports Pane, under 'Measures' Report, select 'BMI' tab and select 'Overweight', 'Obese' and 'Morbid'.

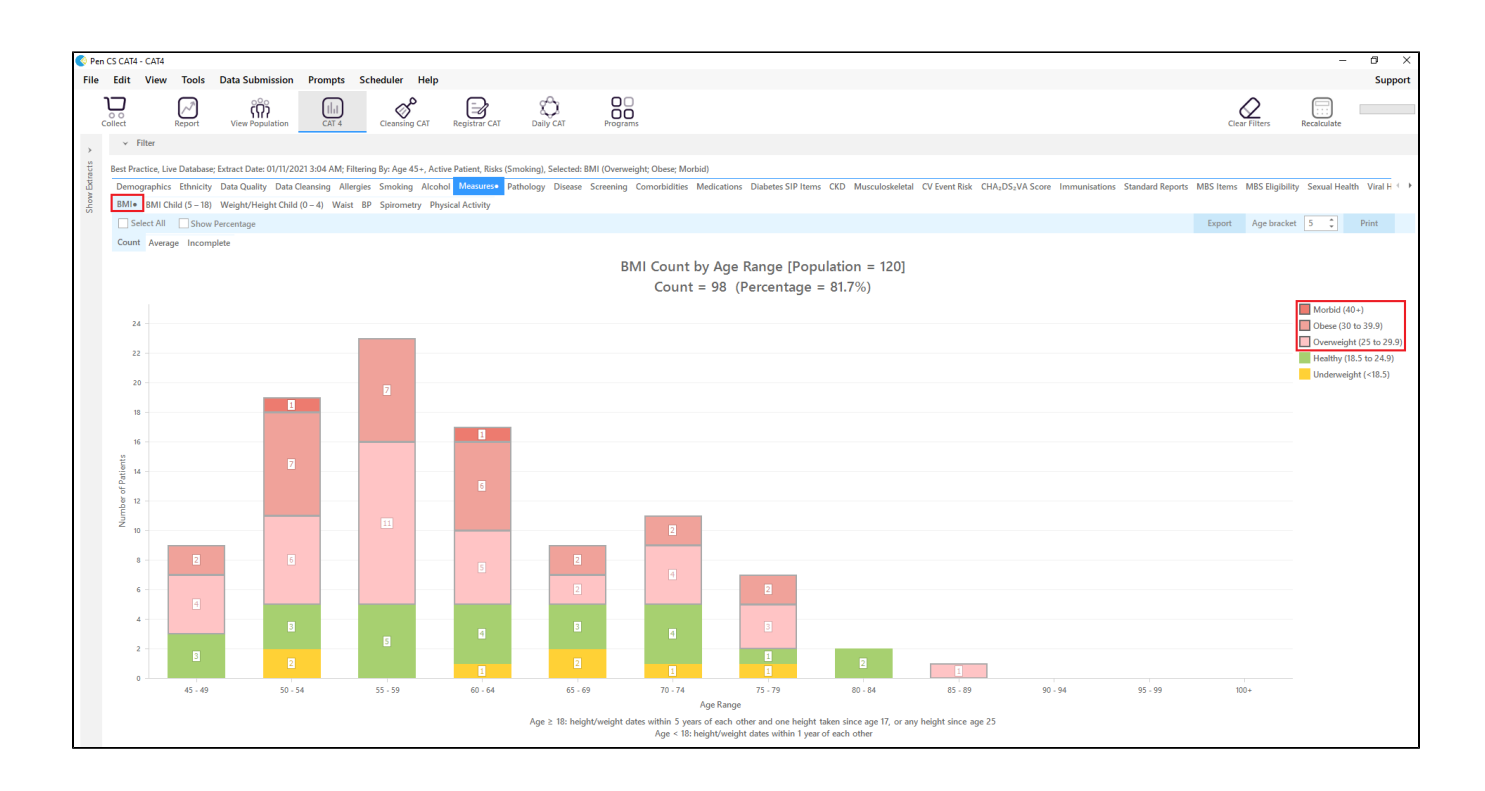

AUSDRISK Score can not be calculated through CAT at this stage but Life! program - Eligibility A recipe can be followed to narrow down patients.

For exclusion Criteria:

3. Select 'Conditions' tab then click 'Chronic tab'. Check the box beside the 'No' under Diabetes. This will exclude patients with an existing diagnosis of diabetes.

| <ul> <li>Filter</li> </ul>  |                    |                                 |                       |                                 |                     |                                |               |                        |       |                     |       |
|-----------------------------|--------------------|---------------------------------|-----------------------|---------------------------------|---------------------|--------------------------------|---------------|------------------------|-------|---------------------|-------|
| General Ethnicity Condition | Medications Date F | Range (Results) Date Range (Vis | its) Patient Name Pat | ient Status Providers Risk Fact | tors MBS Attendance | Custom Filters Saved Filters C | ustom Filters |                        |       |                     |       |
| Chronic Mental Health Can   | icer Other         |                                 |                       |                                 |                     |                                |               |                        |       |                     |       |
| Diabetes                    |                    | Respiratory                     |                       | Cardiovascular                  |                     |                                |               | Musculoskeletal        |       | Kidney Disease      |       |
| Ves Ves                     | No No              | Ves                             | No No                 | Yes                             | No No               |                                |               | Yes                    | No No | Yes                 | No No |
|                             |                    | Asthma                          | No No                 | Hypertension                    | No No               |                                |               | Inflammatory Arthritis | No No | Kidney Failure      | No No |
|                             |                    | COPD                            | No No                 | Cardiovascular Disease (CV      | 'D):                |                                |               | Musculoskeletal Other  | No No | Acute Kidney Injury | No No |
|                             |                    |                                 |                       | Heart Failure                   | No                  |                                |               | Bone Disease           | No    | Dialysis            | No No |
|                             |                    |                                 |                       | CHD CHD                         | No No               | PAD PAD                        | No No         | Osteoporosis           | No No |                     |       |
|                             |                    |                                 |                       | Stroke                          | No                  | Carotid Stenosis               | No            | Osteoarthritis         | No No | Kidney Transplant   | No No |
| Gestational                 | No No              |                                 |                       | □ MI                            | No No               | Renal Artery Stenosis          | No No         |                        |       |                     |       |

4. Click 'Cancer' tab. Check all the 'No' boxes. This will exclude patients with an existing diagnosis of cancer.

| ∧ Filter                                        |                                                        |                                                      |                                          |               |                          |
|-------------------------------------------------|--------------------------------------------------------|------------------------------------------------------|------------------------------------------|---------------|--------------------------|
| General Ethnicity Conditions Medications Date F | lange (Results) Date Range (Visits) Patient Name Patie | ent Status Providers Risk Factors MBS Attendance Cus | tom Filters Saved Filters Custom Filters |               |                          |
| Chronic Mental Health Cancer Other              |                                                        |                                                      |                                          |               |                          |
| Blood and Immune System                         | Breast                                                 | Digestive                                            | Genitourinary and Gynecologic            | Skin          | Thoracic and Respiratory |
| Ves Vi                                          | •                                                      | Ves Vo                                               | Ves Vo                                   |               |                          |
|                                                 | Breast No                                              | 2                                                    |                                          | Melanoma 🛛 No | Lung No                  |
|                                                 |                                                        |                                                      |                                          |               |                          |
|                                                 |                                                        |                                                      |                                          |               |                          |
|                                                 |                                                        |                                                      |                                          |               |                          |

5. Click 'Report' button to view list of patients meeting these criteria.

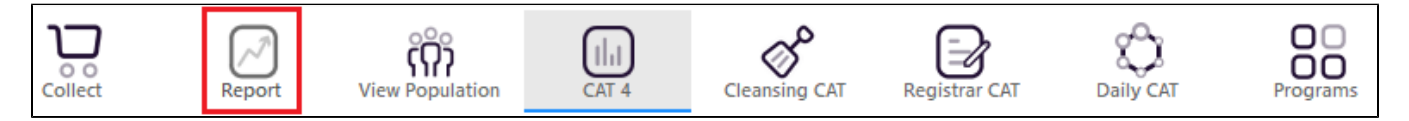

6. List can be saved/printed or be sent a SMS/Voicemail Recall via the 'Patient Reidentification' window.

|                 |                                 |                            |              |        |                    |                                |                 |           |                                |             |                  |           | -     |        |
|-----------------|---------------------------------|----------------------------|--------------|--------|--------------------|--------------------------------|-----------------|-----------|--------------------------------|-------------|------------------|-----------|-------|--------|
| $\triangleleft$ | 1 of 100                        | $\triangleright$ $\bowtie$ | ×            | 5      | <u>D</u> - U       | <b>1</b> 0                     | 0% 👻 Find       | I         |                                |             |                  |           |       |        |
|                 |                                 |                            |              |        |                    |                                |                 |           |                                |             |                  |           |       |        |
|                 |                                 |                            |              |        |                    |                                |                 |           |                                |             |                  |           |       |        |
| Reider          | пату керога                     | [Patient Co                | unt = 159    | 0]     |                    |                                |                 | -         |                                |             |                  |           |       | _      |
| Filterin        | ng By: Age 18<br>Suripary and ( | +, Active Pa               | tient, Cono  | dition | s (Diabete         | s - No, Cance<br>or - No) Sele | r Blood and In  | nmune Sy: | Stem - No, Bi<br>Obese: Mort   | reast - No, | Cancer Dig       | Jestive - | No, ( | ance   |
| denito          | unnary and C                    | lynecologic                | - NO, MICI   | anom   | a - NO, Lui        | ig - 110), sele                | cted. Divil (OV | erweight, | obese, mon                     | Jul         |                  |           |       |        |
| ID              | Surname                         | First Name                 | Known As     | Sex    | D.O.B<br>(Age)     | Address                        | City            | Postcode  | Phone (H/W)                    | Phone (M)   | Medicare         | BMI       | BI    | VI Dat |
| 4400            | Surname                         | Firstname_2                | Firstname_2  | М      | 01/11/1941<br>(80) | 12 Jogger St                   | Suburb Town     | 3826      | H:07 50505050<br>W:07 50509999 | 1234999999  | 1234123412<br>34 | 29.0      | 26    | /02/20 |
| 5674            | Surname                         | Firstname_12               | Firstname_12 | 2 M    | 01/11/1976<br>(45) | 12 Jogger St                   | Suburb Town     | 4288      | H:07 50505050<br>W:07 50509999 | 1234999999  | 1234123412<br>34 | 25.7      | 11    | /12/20 |
| 9947            | Surname                         | Firstname_26               | Firstname_26 | δF     | 01/11/1950<br>(71) | 12 John St                     | Suburb Town     | 3542      | H:07 50505050<br>W:07 50509999 | 1234999999  | 1234123412<br>34 | 28.2      | 25    | /02/20 |
| 3064            | Surname                         | Firstname_27               | Firstname_27 | 7 F    | 01/11/1999<br>(22) | 12 John St                     | Suburb Town     | 5008      | H:07 50505050<br>W:07 50509999 | 1234999999  | 1234123412<br>34 | 29.9      | 22    | /10/20 |
| 4358            | Surname                         | Firstname_55               | Firstname_55 | όF     | 01/11/1947<br>(74) | 12 John St                     | Suburb Town     | 4044      | H:07 50505050<br>W:07 50509999 | 1234999999  | 1234123412<br>34 | 36.9      | 23    | /02/20 |
| 6964            | Surname                         | Firstname_85               | Firstname_85 | 5 M    | 01/11/1942         | 12 Jogger St                   | Suburb Town     | 2113      | H:07 50505050                  | 1234999999  | 1234123412       | 28.3      | 15    | /12/20 |

Create a prompt to display in Topbar Remember you need to be in the CAT4 Daily View to be able to create prompts. Other pre-requisites are:

- Topbar is installed
  CAT is linked to Topbar via Edit/Preferences/Topbar check here for details: Linking CAT to Topbar

To start click on the 'Daily View' icon on the top of your CAT screen:

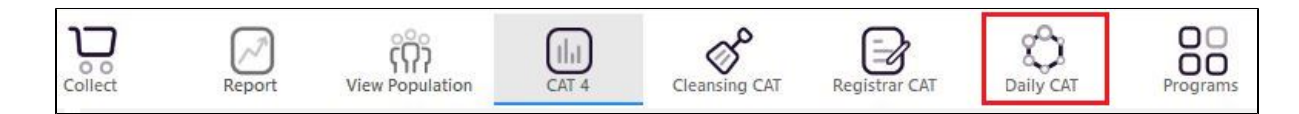

Once you have applied the filter(s) and displayed the patients of interest as described above, you can create a prompt that will be shown to all clinicians using Topbar if a patient meeting the prompt criteria is opened in their clinical system.

| tient Reide     | entification |                    |                  |                    |                  |              |            |           |          |                                |            |                  |       | -        |        |
|-----------------|--------------|--------------------|------------------|--------------------|------------------|--------------|------------|-----------|----------|--------------------------------|------------|------------------|-------|----------|--------|
| $\triangleleft$ | 1 of 2       | Ы И                | ×                | ₽                  | ۵. ۵             | ] 🖪 -        | 100% *     | Find      |          |                                |            |                  |       |          |        |
| Cross 1         | Tabulation R | Reidentify R       | eport [F         | Patien             | t Count =        | = 14]        | ML (Overse | aight: O  | ace: Mor | bid) PD (> 1                   | 40/00)     |                  |       |          |        |
| ID              | Surname      | First Name         | Known A          | siks (Si<br>Is Sei | (Age)            | Address      | City       | eignt; Oi | Postcode | Phone (H/W)                    | Phone (M)  | Medicare         | BMI   | B        | •      |
| 10326           | Surname      | Firstname_32<br>2  | Firstname,<br>2  | _32 F              | 01/11/19<br>(56) | 65 12 John S | t Subu     | rb Town   | 4834     | H:07 50505050<br>W:07 50509999 | 1234999999 | 1234123412<br>34 | 31.2  | 14       | 2/96   |
| 5816            | Surname      | Firstname_41<br>5  | Firstname,<br>5  | _41 F              | 01/11/19<br>(50) | 71 12 John S | t Subu     | rb Town   | 4661     | H:07 50505050<br>W:07 50509999 | 1234999999 | 1234123412<br>34 | 27.5  | 14       | 9/107  |
| 5957            | Surname      | Firstname_16<br>90 | Firstname<br>90  | _16 F              | 01/11/19<br>(85) | 36 12 John S | t Subu     | rb Town   | 3938     | H:07 50505050<br>W:07 50509999 | 1234999999 | 1234123412<br>34 | 26.8  | 15       | 5/74   |
| 10003           | Surname      | Firstname_24<br>14 | Firstname,<br>14 | _24 M              | 01/11/19<br>(64) | 57 12 Jogger | St Subu    | rb Town   | 3279     | H:07 50505050<br>W:07 50509999 | 1234999999 | 1234123412<br>34 | 26.2  | 16       | 0/85   |
| 7829            | Surname      | Firstname_27<br>79 | Firstname<br>79  | _27 M              | 01/11/19<br>(56) | 65 12 Jogger | St Subu    | rb Town   | 2913     | H:07 50505050<br>W:07 50509999 | 1234999999 | 1234123412<br>34 | 25.9  | 12       | 7/93   |
| 6547            | Surname      | Firstname_39<br>14 | Firstname,<br>14 | _39 M              | 01/11/19<br>(60) | 61 12 Jogger | St Subu    | rb Town   | 2526     | H:07 50505050<br>W:07 50509999 | 1234999999 | 1234123412<br>34 | 31.5  | 15       | 5/87   |
|                 |              |                    |                  |                    |                  |              |            |           |          |                                |            |                  |       |          |        |
|                 | 0            |                    |                  |                    |                  |              |            |           |          |                                |            |                  | - L   | 20       |        |
| fine            | Add/W        | 5 <sup>+</sup>     |                  |                    |                  |              |            |           |          |                                | GoS        | hare SMS         |       | oicemail | Topba  |
| action          | Patient      | Consent            |                  |                    |                  |              |            |           |          |                                | Pi         | us Reca          | all F | Recall   | Prompt |